## **DAFTAR GAMBAR**

| Gambar 2.1. Tampilan Windows Live Movie Maker                                            | 14 |
|------------------------------------------------------------------------------------------|----|
| Gambar 2.2. Tampilan Import Video atau Photo                                             | 15 |
| Gambar 2.3. Tampilan Visual Effect WLMM                                                  | 15 |
| Gambar 2,4. Tampilan Tool untuk Memberikan efek Audio                                    | 15 |
| Gambar 2,5. Tampilan Transisi Antara Video Pada WLMM                                     | 16 |
| Gambar 2.6. Tampilan Save Movie File                                                     | 16 |
| Gambar 2.7. Tampilan Upload Film                                                         | 17 |
| Gambar 2.8. Tampilan Upload Film Selanjutnya                                             | 17 |
| Gambar 2.9. Konfigurasi Na menjadi Na <sup>+</sup>                                       | 19 |
| Gambar 2.10.Konfigurasi Cl menjadi Cl                                                    | 19 |
| Gambar 2.11.Pembentukan Senyawa Natrium Klorida                                          | 20 |
| Gambar 2.12.Lambang Lewis                                                                | 21 |
| Gambar 2.13.Pembentukan Senyawa HF                                                       | 22 |
| Gambar 2.14.Pembentukan Ikatan Rangkap Dua Pada CO <sub>2</sub>                          | 22 |
| Gambar 2.15.<br>Pembentukan Ikatan Rangap Tiga Pada<br>$\mathrm{N}_2$                    | 22 |
| Gambar 2.16.Pembentukan Ikatan Kovalen Koordinasi Pada NH <sub>3</sub> .BCl <sub>3</sub> | 23 |
| Gambar 3.1. Skema Prosedur Penelitian                                                    | 33 |
| Gambar 4.1. Diagram Peningkatan Hasil Belajar                                            | 42 |
| Gambar 4.2. Distribusi Karakter Siswa                                                    | 43 |